# 4.11.02 Invoicing (continued): Account of Expenditures

## **Billable Times**

With the billing type time/effort, the invoice is created analog to the procedure in the offer. If the chart period (period of time) is set, only billable efforts within the effort time period are displayed for invoicing. The completed services are not always approved for invoicing as has been recorded. In Projectile, using the action "Billable Time" the recorded time for accounting is assessed. This functionality is used mainly by project managers to prepare the accounting.

After clicking the action...

| projectile                             | 🚍 📮 📮 🚔 🌰 Clipbo               | oard 🗸   📆 😥 📃    | 🥞 🛛 🚺 Logout       | Create          | 🖌 🔒 🛛 Sear     | ch in docume | nts                                                                                                    | Category   | ~ |
|----------------------------------------|--------------------------------|-------------------|--------------------|-----------------|----------------|--------------|----------------------------------------------------------------------------------------------------|------------|---|
| projectile                             | Tracking and Recording 🔹 🧾 🕻   | Offers - Projects | 🕶 🧾 Invoices 🕶 🍯   | Contacts 🔹 🤱 Hu | uman resources | 🔹 🛅 Admi     | nistration 🔻                                                                                                    |            |   |
| Menu                                   | 😥 TimeTracker                  |                   |                    |                 |                |              |                                                                                                    |            | ? |
| Menu                                   | * Absences                     | Tasks Infor       | arket Project List | Risk Portfolio  | Customers      | Projects     | Staff                                                                                                    |            |   |
| Query Manager                          | Billable time                  |                   |                    | - Hore - Hore   | Customero      | 110,000      | - Contraction of the Contraction of the Contraction |            |   |
| Navigate documen                       | Collect travel expenses        | -                 |                    |                 |                |              |                                                                                                    |            |   |
| Administration                         | Collect car travel expenses    |                   | Trac               | king            |                |              |                                                                                                    |            |   |
| Tracking and Reco     Working Time Man | Report travel expenses         | pplication        | Ti                 | meTracker       |                |              |                                                                                                    | $\bigcirc$ |   |
| E Statusreport                         | % Estimate grade of completion |                   |                    |                 |                |              |                                                                                                    |            |   |
| 🗄 🙆 No running approv                  | 70 Lost time tracking          |                   |                    | Selected days   |                | -            |                                                                                                    |            |   |
| No mails                               | Lock une tracking              |                   |                    |                 |                |              |                                                                                                    |            |   |
|                                        | New Project                    |                   | 1                  | 21.10.2009      | *              |              |                                                                                                    |            |   |

...a dialog is opened. Here a chart period, projects and/or employee, display options (individual time or sums or jobs) and checking option can be selected. In the following example every unchecked recorded time for Project 3 Introduction Projectile for the time period between 01.10.2009 and 30.10.2009 is displayed. Last update: 2019/10/25 14:09

| Enter Invoiceable Time<br>Please select start and end date |                  |          |
|------------------------------------------------------------|------------------|----------|
| Chart period                                               | Current month    | ~        |
| Start                                                      | 01.10.2009 💽 🗸   |          |
| End                                                        | 31.10.2009 💽 🗸   |          |
| Projects                                                   |                  | *        |
|                                                            | 🕂 🗐 🏽 🗙 🕼 🖸      | ) ectile |
| Employees                                                  |                  | ~        |
|                                                            | <b>U</b>         |          |
| Display Option                                             | Individual times | *        |
| Time Checked                                               | unchecked        | ~        |
|                                                            | OK               |          |

The date, employee, recorded time, job and notes are displayed here.

| Т           | ackAssessableTimeView            |        |                     | ? ×     |
|-------------|----------------------------------|--------|---------------------|---------|
| Save        | SetChecked                       |        |                     |         |
| Date<br>Job | Employee<br>Note                 | Time   | AssessableTime      | Checked |
| 08.10.2009  | Conner Jane                      | 3:30   | 3:30 h              |         |
| 3.1-1       | Kick-Off meeting                 |        |                     |         |
| 08.10.2009  | Conner Jane                      | 3:00   | 3:00 h              |         |
| 3-6         | Concept 4-6                      |        |                     |         |
| 09.10.2009  | Conner Jane                      | 4:00 1 | 4:00 h              |         |
| 3-8         |                                  |        |                     |         |
| 09.10.2009  | Conner Jane                      | 5:30   | 5:30 h              |         |
| 3-7         | New planning concept             | ]      |                     |         |
| 19.10.2009  | Timothy Jones                    | 4:00   | 4:00 h              |         |
| 3-4         | Java Programming                 |        |                     |         |
| 20.10.2009  | Conner Jane                      | 5:30 I | <sup>1</sup> 5:30 h |         |
| 3-7         |                                  |        |                     |         |
| 20.10.2009  | Timothy Jones                    | 3:17   | 3:17 h              |         |
| 3-4         | Programming Introduction Consult |        |                     |         |
| 20.10.2009  | Timothy Jones                    | 0:53   | 0:53 h              |         |
| 3-3         | Installation Projectile          | ]      |                     |         |

In the field "Billable time" time/effort of the job can be entered independently from the recorded time.

| Т           | ackAssessableTimeView            |      |   |                | ? X     |
|-------------|----------------------------------|------|---|----------------|---------|
| Save        | SetChecked                       |      |   | 1. United      |         |
| Date<br>Job | Employee<br>Note                 | Tim  | e | AssessableTime | Checked |
| 08.10.2009  | Conner Jane                      | 3:30 | h | 2 h            |         |
| 3.1-1       | Kick-Off meeting                 | ]    |   |                |         |
| 08.10.2009  | Conner Jane                      | 3:00 | h | 1 h            |         |
| 3-6         | Concept 4-6                      |      |   |                |         |
| 09.10.2009  | Conner Jane                      | 4:00 | h | 4:00 h         |         |
| 3-8         |                                  |      |   |                |         |
| 09.10.2009  | Conner Jane                      | 5:30 | h | 3 h            |         |
| 3-7         | New planning concept             |      |   |                |         |
| 19.10.2009  | Timothy Jones                    | 4:00 | h | 2 h            |         |
| 3-4         | Java Programming                 |      |   |                |         |
| 20.10.2009  | Conner Jane                      | 5:30 | h | 6 h            |         |
| 3-7         |                                  |      |   |                |         |
| 20.10.2009  | Timothy Jones                    | 3:17 | h | 3 h            |         |
| 3-4         | Programming Introduction Consult |      |   |                |         |
| 20.10.2009  | Timothy Jones                    | 0:53 | h | 0:52 h         |         |
| 3-3         | Installation Projectile          |      |   |                |         |
| 20.10.2009  | Conner Jane                      | 0:45 | h | 0:45 h         |         |
| 3-7         |                                  |      |   |                |         |

Already arranged time entry can be set to "SetChecked". After saving, billable services for invoicing are used for further processing.

5/15

| <u>х</u> т        | ackAssessableTimeView            |      |                | ? X      |
|-------------------|----------------------------------|------|----------------|----------|
| Save<br>Date      | SetChecked<br>Employee           | Time | AssessableTime | Checked  |
| 08.10.2009        | Conner Jane                      | 3:30 | h 2:00 h       | V        |
| 3.1-1             | Kick-Off meeting                 |      | 1.00           |          |
| 08.10.2009        | Conner Jane                      | 3:00 | h 1:00 h       | <b>V</b> |
| 3-6               | Concept 4-6                      |      |                |          |
| 09.10.2009        | Conner Jane                      | 4:00 | h 4:00 h       | V        |
| 3- <mark>8</mark> |                                  |      |                |          |
| 09.10.2009        | Conner Jane                      | 5:30 | h 3:00 h       | <b>V</b> |
| 3-7               | New planning concept             |      |                |          |
| 19.10.2009        | Timothy Jones                    | 4:00 | h 2:00 h       | <b>V</b> |
| 3-4               | Java Programming                 |      |                |          |
| 20.10.2009        | Conner Jane                      | 5:30 | h 6:00 h       | <b>V</b> |
| 3-7               |                                  |      |                |          |
| 20.10.2009        | Timothy Jones                    | 3:17 | h 3:00 h       |          |
| 3-4               | Programming Introduction Consult |      |                |          |
| 20.10.2009        | Timothy Jones                    | 0:53 | h 0:52 h       | <b>V</b> |
| 3-3               | Installation Projectile          |      |                |          |
| 20.10.2009        | Conner Jane                      | 0:45 | h 0:45 h       | V        |
| 3-7               |                                  |      |                |          |

### **Create Invoice**

After creating the invoice header...

Last update: 2019/10/25 en:handbuch:kapitel\_4:4.11.2\_aufwandsrechnungen https://infodesire.net/dokuwiki/doku.php?id=en:handbuch:kapitel\_4:4.11.2\_aufwandsrechnungen&rev=1332852180 14:09

|                    | oice header                            | ? × |
|--------------------|----------------------------------------|-----|
|                    | Document • Edit • View • Actions •     |     |
| Master data        | Misc Billing                           |     |
| Description        | TLC-09-10-11 Invoice status No invoice | -   |
| Project            | ▼ 3 Introduction Projectile ▼ ⊕©®×     |     |
| Timespan           | From 08.10.2009                        |     |
| Nettobetrag        | EUR                                    |     |
| Value added<br>tax | VAT-GB-15 ▼ ∄<\®\×                     |     |
| Bruttobetrag       | EUR                                    |     |
| Billing period     | Expense Y Percent %                    |     |
| Offer              | TLC-09-10-15 Y DOMX ConfirmationHeader | <   |

...all editable time entries are displayed. By using the action "include all expenses" all expenses are transferred...

| Invoice header TLC-09-10-11                  |        |        |                   |           |
|----------------------------------------------|--------|--------|-------------------|-----------|
| 📄 🧕 🍐 🇇 🕞 🖨 🖨 🛛 Document 🔻                   | Edit 🔻 | View • | Back references • | Actions • |
| Master data Misc B 01 - Include all expenses |        |        |                   |           |

...and all jobs for the project (including all sub-projects) and all expenses are listed. Because in the invoice the time period of the expenses are defined, all recorded and/or times marked as billable of these tasks are displayed. Next to these tasks, the recorded and/or billable hours, the planned and already billed hours are displayed. Furthermore, all billable costs are displayed.

| X            | Sel                           | lection    |                    |                  |                |             |                     | ?                  |
|--------------|-------------------------------|------------|--------------------|------------------|----------------|-------------|---------------------|--------------------|
| Confi        | mar                           | od include | Select all Refresh |                  |                |             |                     | (                  |
| Comm         | in ai                         | iu meruue  | Select all Refresh | J                |                |             |                     |                    |
| Budget       |                               |            | BilledMoney        | AssessableMoney  | RemainingMoney |             |                     |                    |
|              | 8.500                         | 0,00 EUR   | 650,00 EUR         | 8.679,56 EUR     | -829,56 EUR    |             |                     |                    |
| BilledJo     | bs                            |            |                    |                  |                |             |                     |                    |
|              | 0                             | ,00 EUR    |                    |                  |                |             |                     |                    |
| Jobs         |                               |            |                    |                  |                |             |                     |                    |
| - 4 <u>0</u> | 14 4                          | page 1     | 🗌 of 1   🕨 🕅   🍣   |                  |                |             |                     |                    |
|              |                               | Number     |                    | Description      |                | Employee    | Begin date planning | CurrentTrackedTime |
|              | 1 3-3 Installation Projectile |            | Timothy Jones      | 09.06.2009       | 0,88           |             |                     |                    |
|              | 2 3-4 Programming 4-3         |            | Timothy Jones      | 09.06.2009       | 7,28           |             |                     |                    |
|              | 3                             | 3-6        |                    | Project Manage   | ment           | Conner Jane | 19.10.2009          | 3,00               |
|              | 4                             | 3-7        |                    | 3.1-1 Concept -  | 3 Planning     | Conner Jane | 19.10.2009          | 11,75              |
|              | 5                             | 3-8        |                    | Customizing      |                | Conner Jane | 02.10.2009          | 4,00               |
|              | 6                             | 3.1-1      |                    | Introduction Pro | jectile        | Conner Jane | 09.06.2009          | 3,50               |
|              |                               |            |                    |                  |                |             |                     | 30,42              |
| BilledRe     | ceipts                        | s          |                    |                  |                |             |                     |                    |
|              | 0                             | ,00 EUR    |                    |                  |                |             |                     |                    |
| Receipts     | 5                             |            |                    |                  |                |             |                     |                    |
| - 40ji       | 4 4                           | page 1     | 🗌 of 1   👂 🕅   🍣   |                  |                |             |                     |                    |
|              |                               | Receipt    |                    | Employee         |                | Description | ReceiptAmount       |                    |
|              | 1                             | 5          |                    | Conner Jane      |                | Taxi        | 99,10               |                    |
|              |                               |            |                    |                  |                |             |                     |                    |
|              |                               |            |                    |                  |                |             |                     |                    |
|              |                               |            |                    |                  |                |             | 99,10               |                    |

| BilledTrave   | ls         |                                       |               |                       |  |
|---------------|------------|---------------------------------------|---------------|-----------------------|--|
|               | 0,00       | EUR                                   |               |                       |  |
| Travels       |            |                                       |               |                       |  |
| <b>₩</b> • 14 | 4          | page 🔟 of 1 🗼 🕅 🛛 🍣                   |               |                       |  |
|               |            | Travel                                | Employee      | BillingAmount         |  |
| E 1           | <b>*</b> * | 1                                     | Timothy Jones | 154,50                |  |
|               |            |                                       |               |                       |  |
|               |            |                                       |               |                       |  |
|               |            |                                       |               | 154,50                |  |
| BilleditemS   | heets      |                                       |               |                       |  |
| Directerito   | 0.00       | EUR                                   |               |                       |  |
| ItemSheets    |            |                                       |               |                       |  |
| <b>\$</b>  4  | 4          | page 🔟 of 1 🗼 🕅 🖓                     |               |                       |  |
| m 13          |            | Item                                  | Number        | CurrentAssessableCost |  |
| 1             |            | Projectile Basis Projectile Basis PRB | 1,00          | 5.900,00              |  |
|               |            |                                       |               |                       |  |
|               |            |                                       |               |                       |  |
|               |            |                                       |               | 5.900,00              |  |

Marking the appropriate position or by using "Select all"...

| X                   | Sele    | ection        |                |                        |                |        |               |     |                     |     |                 |
|---------------------|---------|---------------|----------------|------------------------|----------------|--------|---------------|-----|---------------------|-----|-----------------|
| Confir              | m an    | d include     | e (            | Select all Re          | efresh         |        |               |     |                     |     |                 |
| Budget              |         |               | Bi             | lledMoney              |                | Asses  | sableMone     | у   | RemainingMoney      |     |                 |
|                     | 8.500   | ,00 EUR       |                | 650,00                 | EUR            |        | 8.679,56      | EUR | -829,56             | EUR |                 |
| X Selec             | tion    |               |                |                        |                |        |               |     |                     |     |                 |
| Confirm and         | include | Select all Re | efresh         |                        |                |        |               |     |                     |     |                 |
| Budget              |         | BilledMoney   |                | AssessableMoney R      | RemainingMor   | ney    |               |     |                     |     |                 |
| 8.500,0             | 0 EUR   | 650,00        | EUR            | 8.679,56 EUR           | -829,          | 56 EUR |               |     |                     |     |                 |
|                     |         |               | 1              |                        |                |        |               |     |                     |     |                 |
| lledJobs            |         |               |                |                        |                |        |               |     |                     |     |                 |
| 0,00                | EUR     |               |                |                        |                |        |               |     |                     |     |                 |
| oos ita a           |         |               | ~              |                        |                |        |               |     |                     |     |                 |
| - I4 4<br>- I4 4    | page [1 |               | R <sup>C</sup> |                        |                |        | 1             |     |                     |     |                 |
|                     | Number  |               |                | Description            |                |        | Employee      |     | Begin date planning |     | CurrentTrackedT |
|                     | 3-3     |               |                | Installation Projectil | e              |        | Timothy Jones |     | 09.06.2009          |     | 0,88            |
| ⊻ <u>2</u> 8        | 3-4     |               |                | Programming 4-3        | at             |        | Aboor Jana    |     | 10.10.2009          |     | 7,28            |
| v 38                | 3-0     |               |                | 311 Concent 3E         | Nanning        |        | Conner Jane   |     | 19.10.2009          |     | 11 75           |
| v * 8<br>7 5 m      | 3.8     |               |                | Customizing            | -iai ii iii iy |        | Conner Jane   |     | 02 10 2009          |     | 4.00            |
|                     | 31.1    |               |                | Introduction Project   | tile           |        | Conner Jane   |     | 09.06.2009          |     | 3.50            |
|                     |         |               |                |                        |                |        | Contra Ouric  |     | 00.00.2000          |     | 30,42           |
|                     |         |               |                |                        |                |        |               |     |                     |     |                 |
| IlledReceipts       | EUR     |               |                |                        |                |        |               |     |                     |     |                 |
| eceipts             | LOR     |               |                |                        |                |        |               |     |                     |     |                 |
|                     | page 1  | ] of 1 🗼 🕅    | 2              |                        |                |        |               |     |                     |     |                 |
|                     | Receipt |               | ~              | Employee               |                |        | Description   |     | ReceiptAmount       |     |                 |
| □ <u>-</u><br>▼ 1 m | 5       |               |                | Conner Jane            |                |        | Taxi          |     | 99,10               |     |                 |
| -                   |         |               |                |                        |                |        |               |     |                     |     |                 |
|                     |         |               |                |                        |                |        |               |     |                     |     |                 |
|                     |         |               |                |                        |                |        |               |     | 99.10               |     |                 |
|                     |         |               |                |                        |                |        |               |     | ,                   |     |                 |

...and by activating "Confirm and include", selected...

...jobs and costs are generated as invoice positions in the invoice. In the example below six jobs and several expense receipts (one receipt, one travel receipt and parts of the trip) are transferred as positions in the invoice.

| Invoice lines                                       |                                        |      |       |       |    |          |                                                                                                    |             |   |
|-----------------------------------------------------|----------------------------------------|------|-------|-------|----|----------|----------------------------------------------------------------------------------------------------|-------------|---|
| × ≞⊡ 1-10/13 (• • • • • • • • • • • • • • • • • • • | (▶▶) ♥ △ Description                   | e H  | lours |       |    |          | Amount internal     Amount internal     Amount internal |             |   |
| 1 11-1                                              | Job 3-2 Installation<br>Projectile     | 0:52 | h     | 0,108 | Pd | 99,71    | 65,03                                                                                                    | Development | ~ |
| 2 11-2                                              | Job 3-3 Programming 4-3                | 5:00 | h     | 0,625 | Pd | 500,00   | 375,00                                                                                                    | Development | ~ |
| 3 🗖 11-3                                            | Job 3-4 Project<br>Management          | 1:00 | h     | 0,125 | Pd | 115,00   | 35,00                                                                                                    | Management  | ~ |
| 4 🗖 11-4                                            | Job 3-5 3.1-1 Concept - 3<br>Planning  | 9:45 | h     | 1,219 | Pd | 1.121,25 | 438,75                                                                                                    | Management  | ~ |
| 5 🗖 11-5                                            | Job 3-6 Customizing                    | 4:00 | h     | 0,5   | Pd | 460,00   | 180,00                                                                                                    | Management  | ~ |
| 6 🗖 11-6                                            | Job 3.1-1 Introduction<br>Projectile   | 2:00 | h     | 0,25  | Pd | 230,00   | 0,00                                                                                                    | Management  | ~ |
| 7 🗖 11-7                                            | Receipt 5 Taxi                         | 1:00 | h     | 0,125 | Pd | 99,10    | 99,10                                                                                                    |             | × |
| 8 🗖 11-8                                            | Travel 1 Timothy Jones<br>Workshop     | 1:00 | h     | 0,125 | Pd | 39,50    | 39,50                                                                                                    |             | ~ |
| 9 🕅 11-9                                            | Trip 1 30.09.2009 00:00:00<br>Workshop | 1:00 | h     | 0,125 | Pd | 32,50    | 15,00                                                                                                    |             | ~ |
| 10 🔲 11-10                                          | Trip 2 30.09.2009 00:00:00<br>Workshop | 1:00 | h     | 0,125 | Pd | 32,50    | 15,00                                                                                                    |             | ~ |
| Nettobetrag                                         | 8.679,56 EUR                           |      |       |       | _  |          |                                                                                                    |             |   |
| Bruttobetrag                                        | 9 981 49 EUR                           |      | ~     | 90    |    | ð (×)    |                                                                                                    |             |   |

update: 2019/10/25 en:handbuch:kapitel\_4:4.11.2\_aufwandsrechnungen https://infodesire.net/dokuwiki/doku.php?id=en:handbuch:kapitel\_4:4.11.2\_aufwandsrechnungen&rev=1332852180 14:09

The invoice positions, which are created this way, can be modified and/or adjusted manually or by changing the field 'number of positions' or by changing the external amount. The appropriate hourly rate of the corresponding job is known by the system and the total amount is automatically updated.

In the example the hours of the second job on three people-days expenses is modified and the position 7 for accommodation is rounded up to 300,00. By modifying and/or adjusting the times, the external amounts are transferred automatically according to the pricing structure.

After saving the invoice...

Last

...the invoice amount is adjusted appropriate to the positions.

#### **Print Invoice**

https://infodesire.net/dokuwiki/

The completed invoice can be displayed and printed by using an internet browser or by using a standard word-processing program. For this purpose activate the action "Print invoice".

| Invoice header TLC-09-10-10         |
|-------------------------------------|
| Actions *                           |
| Master data Misc 19 - Print invoice |

| Invoice header TLC-09-10-10                                  |                                            |
|--------------------------------------------------------------|--------------------------------------------|
| 📄 🙀 🎂 🗇 🛛 📑 🖨 🖨 🛛 Document 🔹 Edit 🔹 View 🔹 Back references 🔹 | Actions 🔻                                  |
| Master data Misc Billing                                     | Include                                    |
| Description TLC-09-10-10                                     | Workflow Vivoice status                    |
|                                                              | Printing 🕨 🎲 13 - Invoice time sheet       |
| S Introduction Projectile                                    | Edit 🕨 🎲 13a - Invoice time sheet (report) |
| Timespan From To To                                          | 19 - Print invoice                         |
|                                                              | 20 - Print invoice (grouping dialog)       |
| Nettobetrag 8.500,00 EUR                                     | Design Credittemplate                      |
|                                                              |                                            |
| VAT-GB-15                                                    | Print credit                               |

In the dialog the print-out can be influenced.

Here you can select the output on the job level between print on job fields, grouped according to employees, according to sub-projects (display 1st level), according to occupations or as a row with the total sum on the project level.

| Dialog                                                                                       |                                          |
|----------------------------------------------------------------------------------------------|------------------------------------------|
| Select grouping option<br>Select how positions of document shall be grouped before print-out |                                          |
| GroupingOption                                                                               | No grouping                              |
|                                                                                              | According to occupation                  |
|                                                                                              | 🗷 According to process                   |
|                                                                                              | 📧 According to process and employee      |
|                                                                                              | 📧 According to process and employee list |
|                                                                                              | 📧 According to sub project               |
|                                                                                              | 📧 According to top project               |
|                                                                                              | 💌 No grouping 🔐                          |
|                                                                                              |                                          |

The system then creates an RTF-file, which can be opened or saved in the following dialog.

Last update: 2019/10/25 14:09

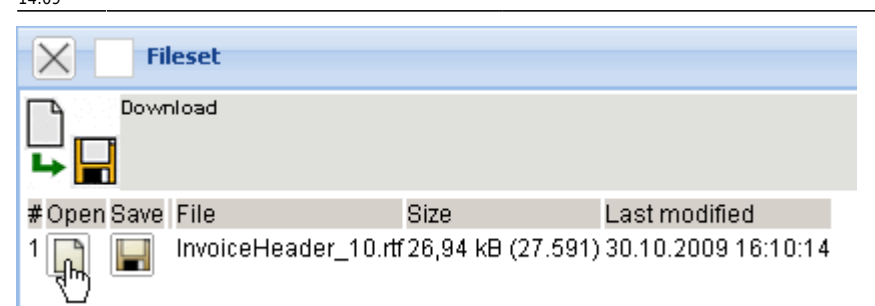

Afterwards the configured browser or the word-processing program with the invoice is opened.

11/15

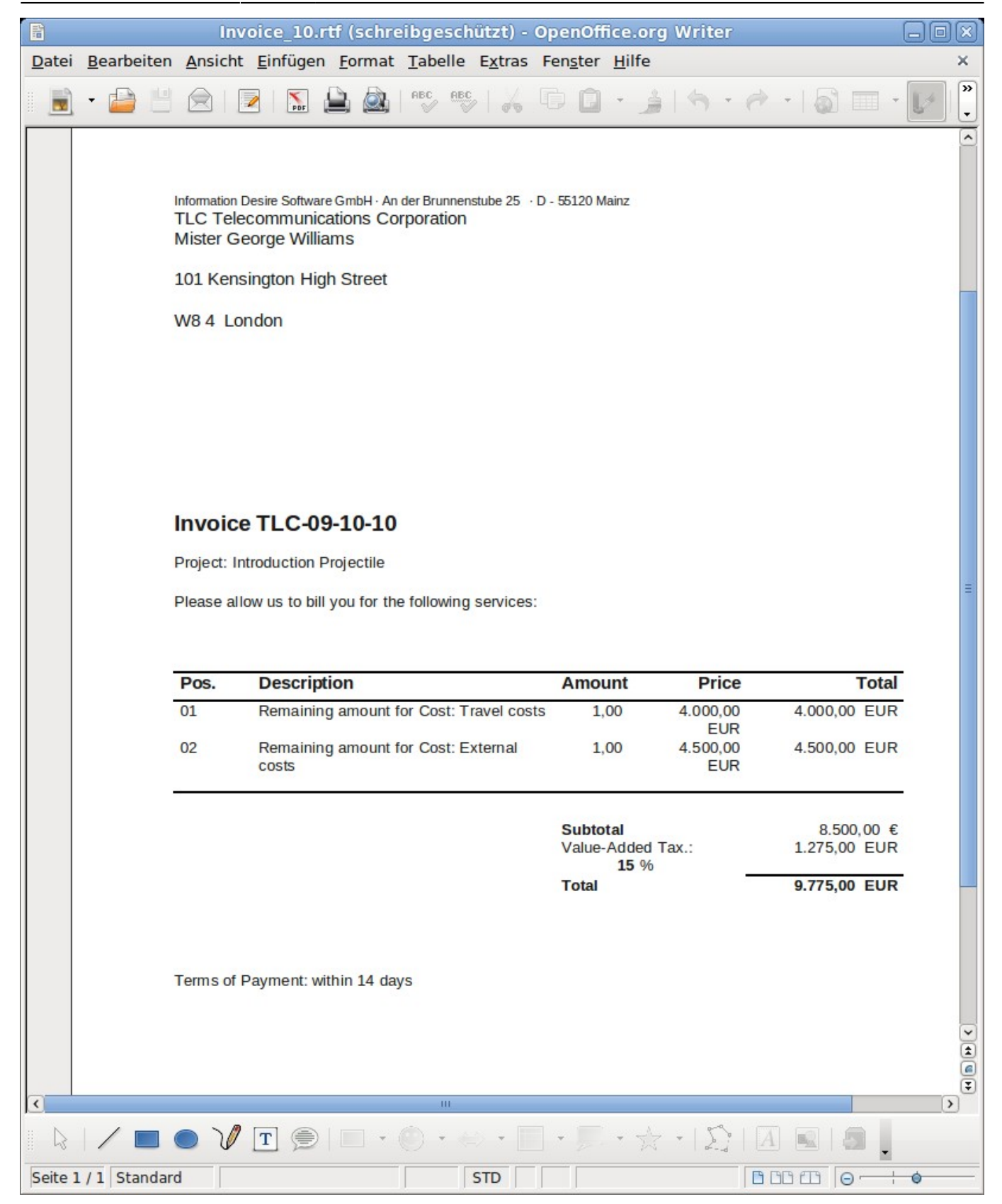

As an attachment to the invoice a total or an individual invoice time sheet to the invoice can be created.

Last update: 2019/10/25 en:handbuch:kapitel\_4:4.11.2\_aufwandsrechnungen https://infodesire.net/dokuwiki/doku.php?id=en:handbuch:kapitel\_4:4.11.2\_aufwandsrechnungen&rev=1332852180 14:09

| Invoice header TLC-09-10-10 |                                                      |                                              |  |
|-----------------------------|------------------------------------------------------|----------------------------------------------|--|
| 📄 🔒 📩                       | 🕽 📄 🚔 🗎 🛛 Document 🔹 Edit 🔹 View 👻 Back references 💌 | Actions 🔻                                    |  |
| Master data                 | Misc Billing                                         | Include 🕨                                    |  |
| Description                 | TI C-09-10-10                                        | Workflow 🕨 woice status 🛛 No invoice         |  |
|                             |                                                      | Printing 🕨 🍪 13 - Invoice time sheet         |  |
| Project                     | 🗸 🗸 3 Introduction Projectile 🔽 🔊 🖓 🕅                | 🕑 Edit 🔹 🍪 13a - Invoice time sheet (report) |  |
| Timespan                    | From To Read                                         | 🔒 19 - Print invoice 🔍                       |  |
|                             |                                                      | 20 - Print invoice (grouping dialog)         |  |
| Nettobetrag                 | 8.500,00 EUR                                         | 🖳 Design Credittemplate                      |  |
|                             |                                                      | DesignTemplate                               |  |
| value added tax             | VAT-GB-15 ▼ ∄@♠×                                     | Print credit                                 |  |

The invoice time sheet of the invoice is based on the billable expenses and is created in terms of...

| Time sheet       |     |      |
|------------------|-----|------|
| Display          | RTF | ~    |
| Report Selection |     | ~    |
| Perform          |     |      |
| a report.        |     |      |
| Fileset          |     |      |
| Download         |     |      |
| #Onen Sove File  |     | Size |

1 🕞 🔚 /home/projectile/projectiles/projectileKatrina/charts/2/ReportTimeSheetCost\_200910300412211.rtf 8,17 kB (8.367) 30.10.2009 16:12:21

The time sheet opens in the browser or in the word-processing program.

×

### **Transfer Invoice**

Afterwards the invoice can be (transferred) finalized.

|             | e header TLC-09-10-10                                |                |                                        |
|-------------|------------------------------------------------------|----------------|----------------------------------------|
| 🗎 🔒 👌       | 🕽 📄 🚔 🗎 🛛 Document 👻 Edit 👻 View 👻 Back references 💌 | Actions 💌      |                                        |
| Master data | Misc Billing                                         | 📑 Include 🕨    |                                        |
| Description | TI C-09-10-10                                        | 🝳 Workflow 🕨   | 9 - Finalise invoice                   |
|             |                                                      | 🚔 Printing 🕨 🕨 | 10 - Cancel invoice                    |
| Project     | ▼ 3 Introduction Projectile ▼ ⊕ 🤇 🕅                  | 📝 Edit 🔹 🕨     | 🙀 11 - Delete invoice                  |
| Timesnan    | From                                                 |                | 12 - New invoice out of cancellation   |
| mespan      |                                                      |                | 🎲 15 - Remove link to original invoice |
| Mottobotrog |                                                      |                |                                        |

The invoice gets the status 'invoice billed' and the invoice including all positions is blocked for changes/manipulations. All positions, which are based on other costs, are specified as billed in the system. With the jobs, the billed period is transferred, so that the jobs, if needed, can be billed repeatedly for partial invoices. When using an interface to the financial accounting, also if necessary, accounting records are created...

| Invoice header TLC-09-10-10                                                                                         | ? ×      |
|----------------------------------------------------------------------------------------------------|----------|
| 🎂 🗇   📑 🚔 🖾   Document • Edit • View • Back references • Actions •                                                  |          |
| Master data Misc Billing                                                                                            |          |
|                                                                                                    | <b>_</b> |
| Invoice lines                                                                                                    |          |
| ■1-2/2 [4] >> []                                                                                                    |          |
|                                                                                                    |          |
| Image: 1 mining amount for Cost: Travel costs     1:00 h     0,125 Pd     4.000,00                                  | *        |
| 2       10-2       Remaining amount for Cost: External costs       1:00       h       0,125       Pd       4.500,00 | ~        |
| Payments                                                                                                    |          |
|                                                                                                    |          |

...and a document "payment" is created.

| Payments            |                     |   |          |   |         |
|---------------------|---------------------|---|----------|---|---------|
| B = 1-1/1 H < > > > |                     |   |          |   |         |
| ⊖ Description       | \ominus Invoice sum | ⇔ | Date     | ⊜ | Payment |
| 201 TLC-09-10-10    | 9.775,00            |   | <b>•</b> |   |         |

Here, payment by the customer for this invoice can be noted here (also partial entries). This information is transferred to the assessment chart and to the listing of the open items.

Last update: 2019/10/25 14:09

| Payment TLC            | -09-10-10 04.11.2009                                 |
|------------------------|------------------------------------------------------|
| 🗎 🔒 🍐 🗇 🖌 🖨            | Document • Edit • View • Back references • Actions • |
| Invoice                | TLC-09-10-10                                         |
| Description            | TLC-09-10-10                                         |
| Project                | 3 Introduction Projectile                            |
| Invoice totals         | 9.775,00 EUR                                         |
| Cash discount          | %                                                    |
| Invoice sum            | 9.775,00 EUR                                         |
| Date                   |                                                      |
| AnticipatedReceiptDate | 04.11.2009                                           |
| Payment                | 5000 EVR 📀                                           |
| Difference             | 9.775,00 EUR                                         |
| Payment status         |                                                      |
| Note                   |                                                      |

|                         | Document • Edit • View • Back references • Actions • |
|-------------------------|------------------------------------------------------|
| Invol Save the document | TLC-09-10-10                                         |
| Description             | TLC-09-10-10                                         |
| Project                 | 3 Introduction Projectile                            |
| Invoice totals          | 9.775,00 EUR                                         |
| Cash discount           | %                                                    |
| Invoice sum             | 9.775,00 EUR                                         |
| Date                    |                                                      |
| AnticipatedReceiptDate  | 04.11.2009                                           |
| Payment                 | 5000 EUR 🥝                                           |
| Difference              | 9.775,00 EUR                                         |
| Payment status          |                                                      |
| Note                    |                                                      |

Invoices can also be canceled, of course. You can find further information about creating invoices in chapter 4.4.5.

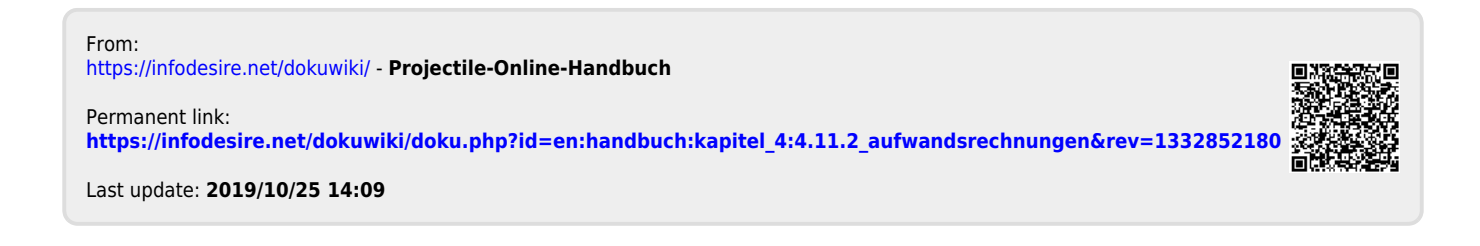

| <b>9</b> | Payment TLC-09-10-10 04.11.2009 |
|----------|---------------------------------|
|          |                                 |

15/15

2025/06/30 04:03

X